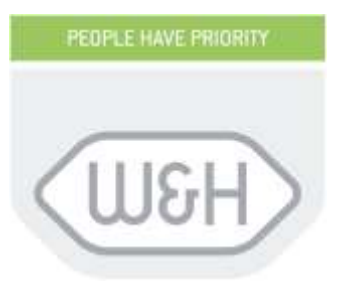

# Návod k použití

# *Lisa*Safe

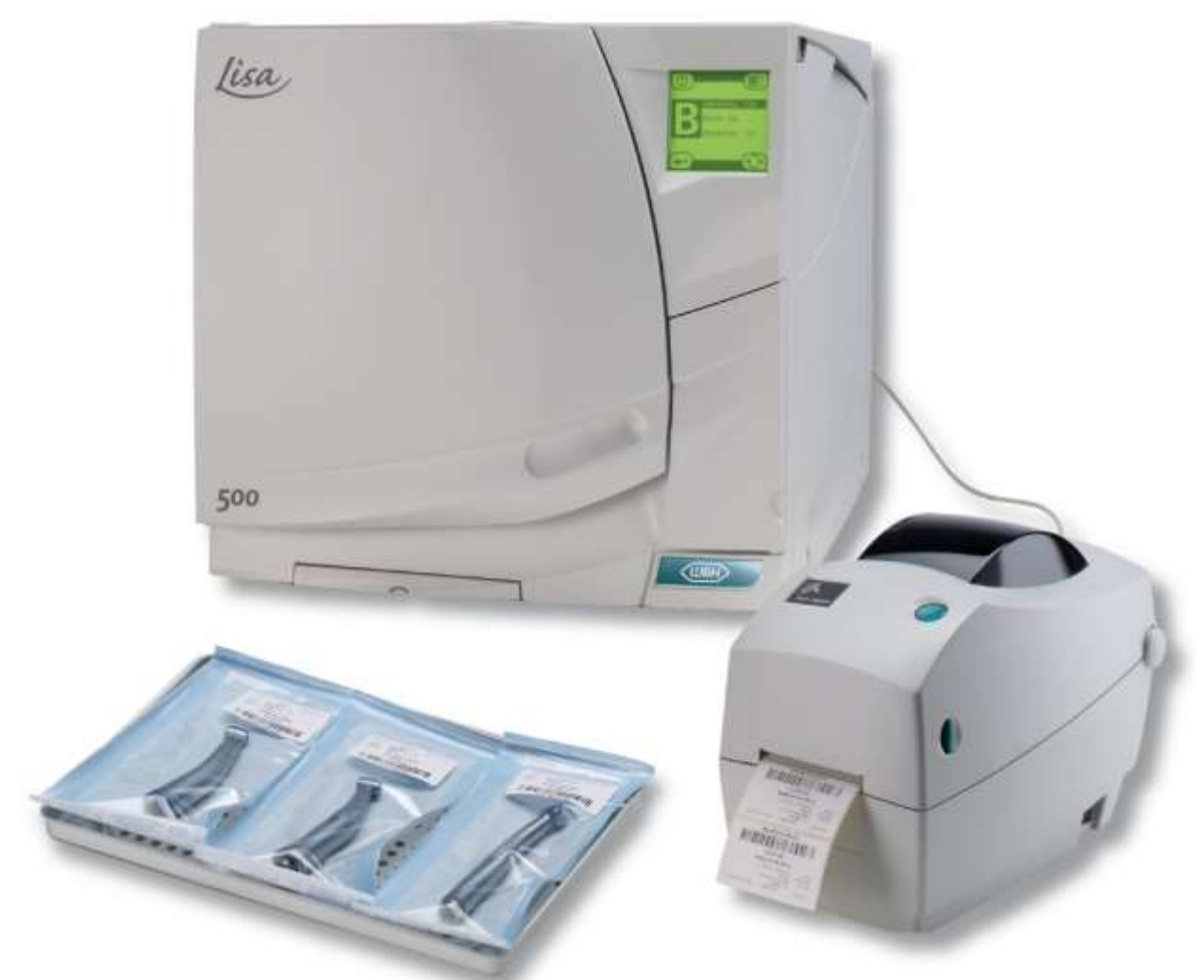

## Systém plné sledovatelnosti pro sterilizátory série W&H LISA 500/300

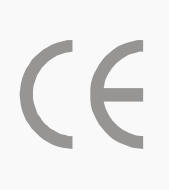

[isa

New Generation 🖪

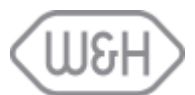

## INDEX

| 1.              | ÚVOD                                                              | 1  |  |  |
|-----------------|-------------------------------------------------------------------|----|--|--|
| 1.1             | POPIS                                                             | 1  |  |  |
| 1.2             | ÚČEL POUŽITÍ                                                      | 1  |  |  |
| 1.3             | PŘEDMLUVA                                                         | 1  |  |  |
| 2.              | VŠEOBECNÁ UPOZORNĚNÍ                                              | 1  |  |  |
| 3. OBSAH BALENÍ |                                                                   |    |  |  |
| 4.              | INSTALACE A KONFIGURACE                                           | 2  |  |  |
| 4.1             | INSTALACE                                                         | 2  |  |  |
| 4.2             | KONFIGURACE                                                       | 2  |  |  |
| 4.2             | 2.1 Nastavení modelu tiskárny ve sterilizátoru                    | 2  |  |  |
| 4.2             | 2.2 Automatický tisk                                              | 3  |  |  |
| 4.2             | 2.3 Manuální tisk                                                 | 4  |  |  |
| 4.2             | 2.4 Doba skladování / týdny                                       | 5  |  |  |
| 5.              | FUNKCE DOSTUPNÉ PRO ADMINISTRÁTORA                                | 6  |  |  |
| 5.1             | PŘÍSTUP K ADMINISTRÁTORSKÝM FUNKCÍM                               | 6  |  |  |
| 5.2             | ZMĚNA JMÉNA UŽIVATELE                                             | 7  |  |  |
| 5.3             | ZMĚNA ADMINISTRÁTORSKÉHO HESLA                                    | 8  |  |  |
| 5.4             | RESET UŽIVATELSKÉHO HESLA NA VÝCHOZÍ HODNOTU (0000)               | 9  |  |  |
| 5.5             | VYMAZÁNÍ UŽIVATELE                                                | 10 |  |  |
| 5.6             | PŘIDÁNÍ NOVÉHO UŽIVATELE                                          | 11 |  |  |
| 5.7             | NASTAVENÍ MOŽNOSTÍ IDENTIFIKACE UŽIVATELE PRO VŠECHNY UŽIVATELE   | 12 |  |  |
| 6.              | FUNKCE DOSTUPNÉ PRO OBSLUHU                                       | 13 |  |  |
| 7.              | SPUŠTĚNÍ A UKONČENÍ STERILIZAČNÍHO CYKLU S IDENTIFIKACÍ UŽIVATELE | 15 |  |  |
| 7.1             | ZAHÁJENÍ STERILIZAČNÍHO CYKLU                                     | 15 |  |  |
| 7.2             | KONEC STERILIZAČNÍHO CYKLU                                        | 16 |  |  |
| 8.              | SERVIS                                                            | 17 |  |  |
| 8.1             | VÝMĚNA SPOTŘEBNÍHO MATERIÁLU                                      | 17 |  |  |
| 8.2             | DOSTUPNÝ SPOTŘEBNÍ MATERIÁL                                       | 17 |  |  |

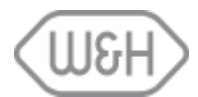

## 1. ÚVOD

#### 1.1 POPIS

Sterilizátory W&H LISA 500 (a Lisa 300, je-li vybavena funkcí LOG) v kombinaci s volitelným balíčkem LisaSafe poskytují extrémně bezpečnou koncepci sledovatelnosti mimořádně uživatelsky přívětivou cestou.

Poskytují následující možnosti, všechny volitelné:

- Správa více uživatelů administrátorem (zubním lékařem)
- Identifikace pomocí jména uživatele a uložení uživatele, který spustil cyklus
- Cyklus chráněný heslem se spustí po identifikaci uživatele
- Identifikace pomocí jména uživatele a uložení uživatele, který uvolnil náplň
- Heslem chráněné uvolnění náplně po identifikaci uživatele
- Tisk etiket čárového kódu obsahující jméno uživatele, který uvolnil náplň
- Zablokování tisku etiket, pokud cyklus nebyl úspěšně dokončen (alarm, přerušení cyklu apod.), aby nedocházelo k lidské chybě
- Snadná správa a přístup ke všem možnostem sledovatelnosti přímo z dotykové obrazovky sterilizátoru.

## 1.2 ÚČEL POUŽITÍ

Možnost LisaSafe je určena pro tisk etiket sledovatelnosti a je navržena tak, aby fungovala v kombinaci se sterilizátory LISA 500 a LISA 300 (je-li vybavena funkcí LOG).

LisaSafe nemůže fungovat v kombinaci s jinými typy / modely sterilizátorů.

## 1.3 PŘEDMLUVA

Existují dva typy uživatelů, kteří mohou používat systém LISASAFE:

#### Administrátor

Administrátor je vedoucí zubní ordinace nebo kliniky, který je právně odpovědný za účinnost zavedeného hygienického protokolu, sterilizačního procesu a postupu sledovatelnosti. Je také zodpovědný za školení OBSLUH a správné fungování a údržbu zařízení.

ADMINISTRÁTOR má "administrátorské heslo" umožňující přístup ke všem funkcím LisaSafe.

#### Obsluha

Osoba, která používá sterilizátor dle instrukcí ADMINISTRÁTORA. OBSLUHA má "uživatelské" heslo.

## 2. VŠEOBECNÁ UPOZORNĚNÍ

- Před instalací, provozem a servisem zařízení si přečtěte tento návod k použití.
- Před instalací, provozem a servisem zařízení si přečtěte příručku dodávanou s tiskárnou.
- Zařízení musí být používáno v souladu s postupy popsanými v tomto návodu / příručce a nikdy pro jiné účely, než které jsou uvedeny v tomto návodu / příručce.
- Majitel je odpovědný za instalaci, provoz a servis zařízení v souladu s pokyny uvedenými v tomto návodu / příručce.

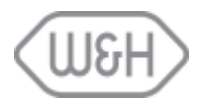

## 3. OBSAH BALENÍ

| Popis položky                        | Množství | Poznámky                                     |
|--------------------------------------|----------|----------------------------------------------|
| Hardwarový klíč                      | 1        |                                              |
| Kabel přenosu dat                    | 1        |                                              |
| Tisková páska                        | 1        | Spotřební díl: viz § 8.2 pro objednací číslo |
| Páska etiket                         | 1        | Spotřební díl: viz § 8.2 pro objednací číslo |
| Balení tiskárny vč. jednotky, jejího | 1        | Pouze součástí balení "LisaSafe Print"       |
| napájení a návodu k použití          |          |                                              |
| Návod k použití (CD nebo tištěný)    | 1        |                                              |
| Quick Start list                     | 1        |                                              |

## 4. INSTALACE A KONFIGURACE

#### 4.1 INSTALACE

Postupujte podle pokynů uvedených v listu Quick Start (rychlého spuštění), abyste správně nainstalovali a připojili tiskárnu k síti a ke sterilizátoru.

#### 4.2 KONFIGURACE

Zapněte tiskárnu stisknutím tlačítka ON / OFF na pravé straně tiskárny. Systém je nyní připraven k nastavení.

#### 4.2.1 Nastavení modelu tiskárny ve sterilizátoru

Stisknutím příkazové ikony v menu zobrazíte seznam dostupných možností

Vyberte SETUP stisknutím potvrzovacího tlačítka:

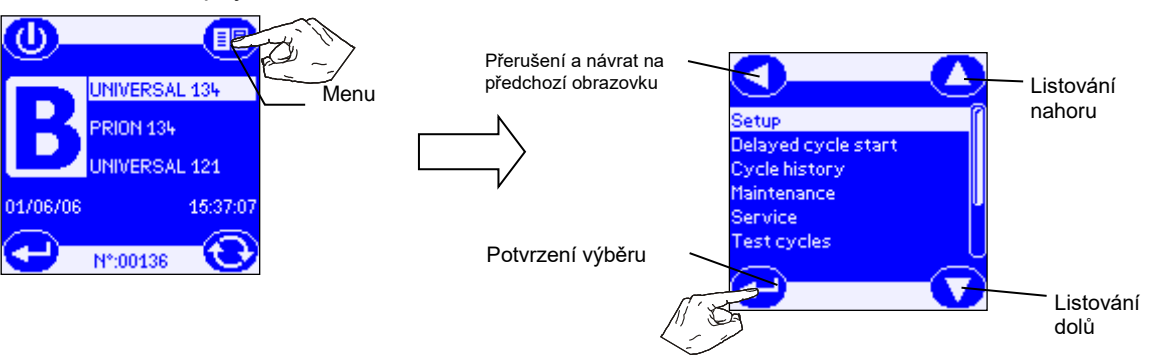

V seznamu jsou uvedeny možnosti nastavení a jejich stav. Listujte seznamem dolů, dokud se nezvýrazní volba "Tiskárna etiket" ("Label printer") a potvrďte výběr

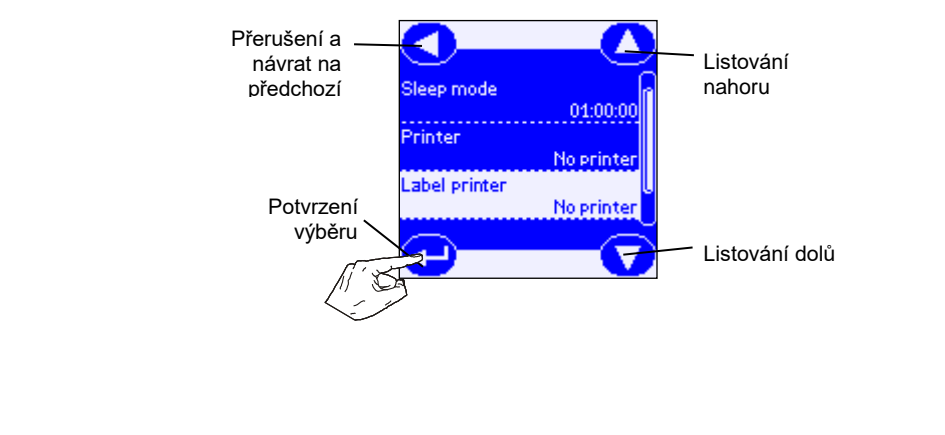

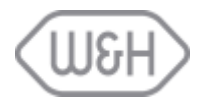

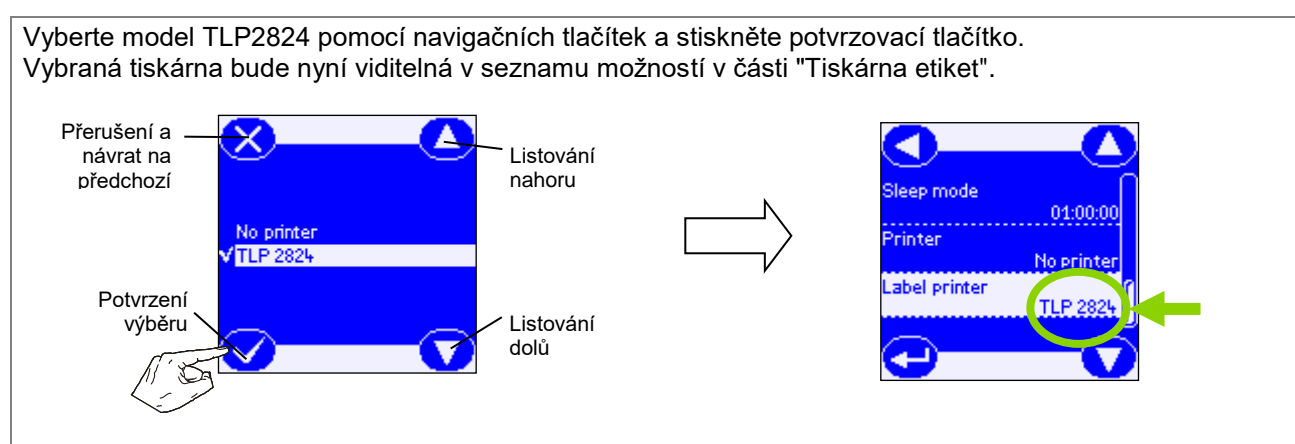

#### 4.2.2 Automatický tisk

V tomto menu je možné vybrat počet etiket, které mají být automaticky vytištěny na konci každého cyklu, aniž by uživatel musel zasahovat.

Automatický tisk je povolen pouze v případě úspěšného dokončení sterilizačního cyklu, tj. bez alarmu nebo manuálního zastavení uživatelem. Na konci testovacích cyklů nejsou vytištěny žádné etikety.

Pokud je vyžadováno více etiket, lze je vytisknout zadáním nabídky "Historie cyklu". Viz kapitola 6.3 návodu k použití LISA 300/500.

Pokud byla aktivována identifikace uživatele na konci cyklu, nebudou etikety vytištěné, dokud se uživatel sám neidentifikuje (také s heslem, pokud je požadované). Další podrobnosti najdete v kapitole 5.7 této příručky.

V nabídce NASTAVENÍ/SETUP přejděte do seznamu, dokud se nezvýrazní položka "Automatický tisk" a potvrďte volbu stisknutím potvrzovacího tlačítka.

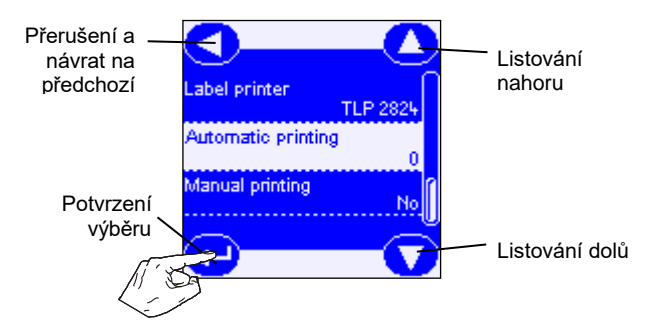

Na další obrazovce nastavte počet etiket, které chcete automaticky vytisknout, na konci každého cyklu pomocí tlačítek pro zvýšení a snížení.

Pro potvrzení výběru stiskněte potvrzovací tlačítko.

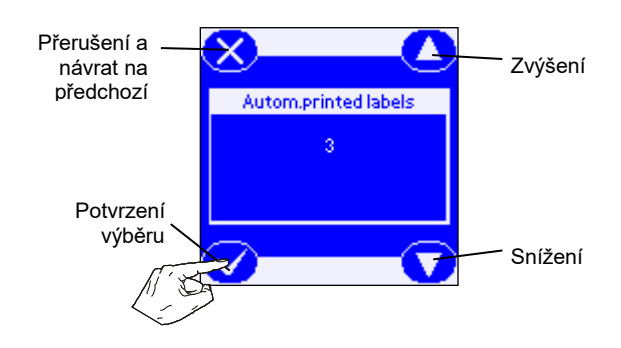

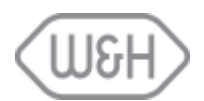

#### 4.2.3 Manuální tisk

Tato možnost, když je aktivována, umožňuje ruční tisk etiket po uvolnění náplně.

Po výběru počtu etiket, které chcete vytisknout, se po ukončení každého sterilizačního cyklu objeví obrazovka pro tisk etiket (viz obrázek).

Pokud je aktivována možnost identifikace uživatele na konci cyklu, obrazovka pro tisk etiket se objeví teprve poté, co se uživatel sám identifikuje, v případě potřeby s heslem. Více informací viz §7.7.

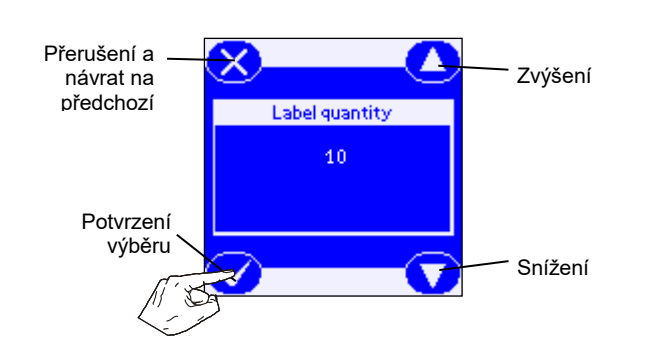

Chcete-li tuto možnost aktivovat, přejděte do nabídky NASTAVENÍ/SETUP a listujte seznamem, dokud se nezvýrazní volba "Manuální tisk" a potvrďte volbu stiskem potvrzovacího tlačítka. Zvolte "Ano" pomocí tlačítek pro posuv a potvrďte výběr potvrzovacím tlačítkem.

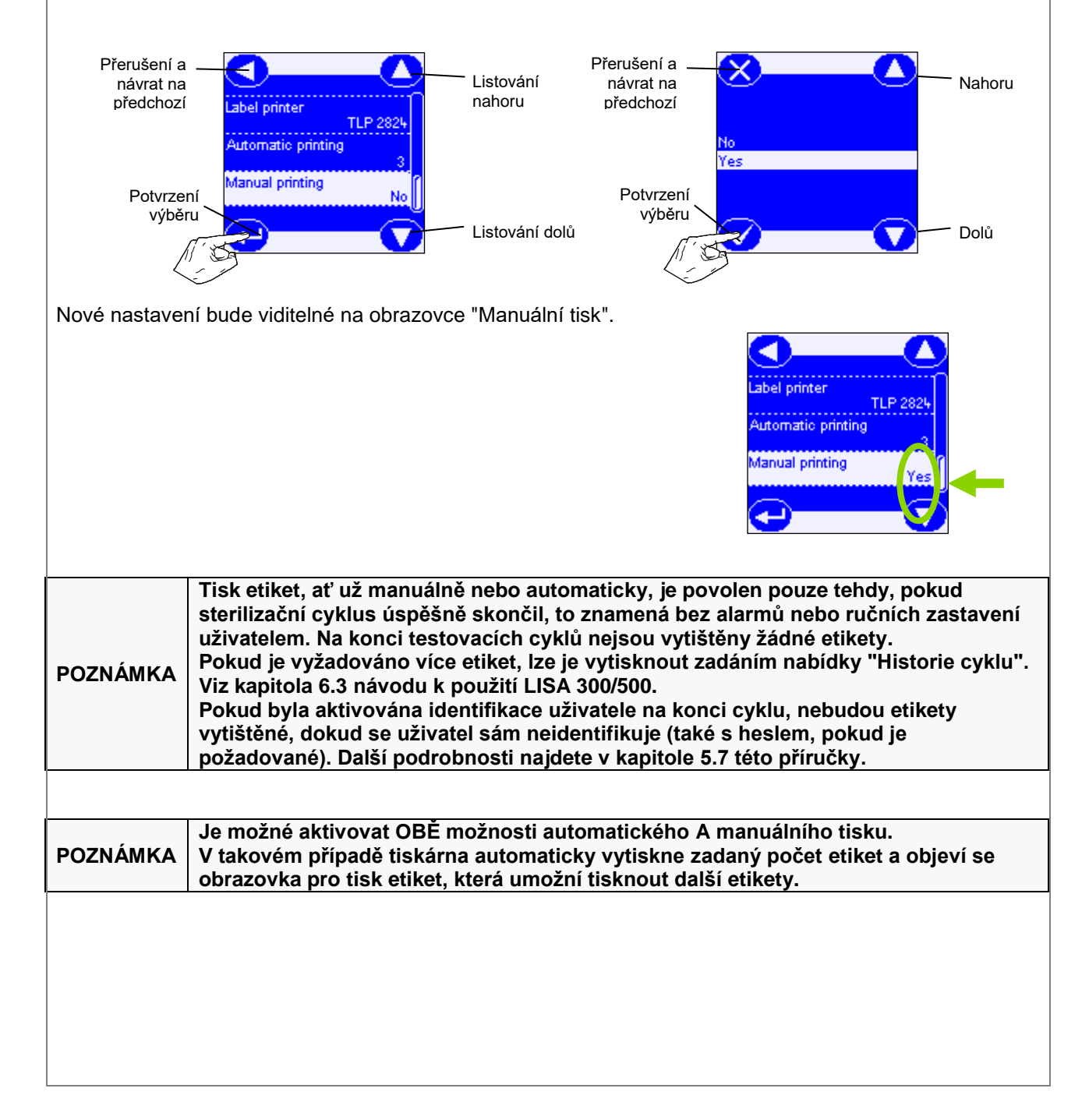

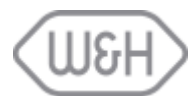

#### 4.2.4 Doba skladování / týdny

Na této obrazovce je možné naprogramovat nastavený čas skladování (v týdnech) zabalených a sterilizovaných položek. Toto je nezbytné, protože se používá k výpočtu data exspirace vytištěného na každé etiketě (viz příklad na horním obrázku).

Pokud je nastavená doba rovna nule, nezobrazí se na etiketě žádný den exspirace (viz příklad dolním obrázku).

POZNÁMKA: Datum exspirace je vytištěno pouze v případě úspěšného dokončení cyklu. Nebude vytištěno na etiketách u testovacích cyklů nebo etiket vytištěných z nabídky "Historie cyklu".

| 1164 017              | 00.0102     | 00 10 00 00 00 |  |  |
|-----------------------|-------------|----------------|--|--|
|                       |             | 00.12.00.00.00 |  |  |
| Coad released by:     |             |                |  |  |
| Cycle:                | PRION 134   |                |  |  |
| Number                | 00169       |                |  |  |
| Date                  | 22-10-09    |                |  |  |
| Expiry date: 21/12/10 |             |                |  |  |
|                       |             |                |  |  |
| 1154 317              | 09-0123     | 00 12 00 00 00 |  |  |
| Load released by:     | Lisa Taylor | 00.12.00.00.00 |  |  |
| Cycle:                | PRION 134   |                |  |  |
| Number                | 00169       |                |  |  |
| Data                  | 22 10 00    |                |  |  |
| Date                  | 22-10-05    |                |  |  |
| Cycle Complete        |             |                |  |  |
|                       |             |                |  |  |
| <u></u>               | 054800016   | 0              |  |  |

Uchovávejte v souladu s doporučeními výrobců sterilizovaných prostředků a použitých kontejnerů/obalů a podle platných norem.

Přejděte do nabídky SETUP a listujte doků, dokud se nezvýrazní volba "Doba skladování / týdny" a potvrďte volbu stisknutím potvrzovacího tlačítka.

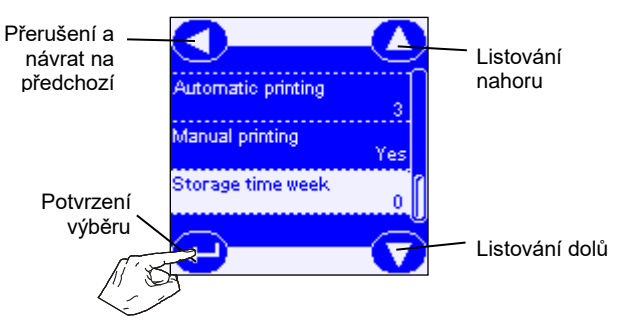

Na další obrazovce použijte tlačítka zvýšení a snížení pro nastavení doby skladování. Pro potvrzení výběru stiskněte potvrzovací tlačítko.

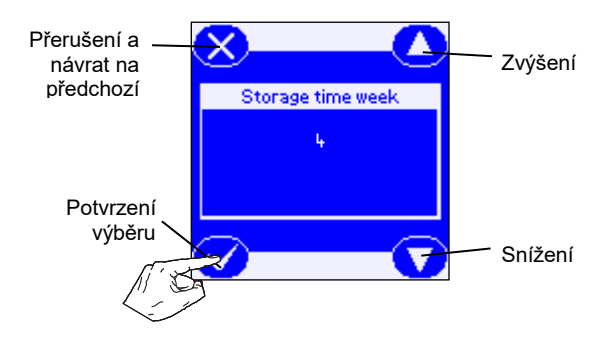

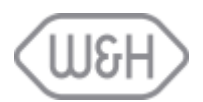

## 5. FUNKCE DOSTUPNÉ PRO ADMINISTRÁTORA

#### 5.1 PŘÍSTUP K ADMINISTRÁTORSKÝM FUNKCÍM

Pro přístup k ADMINISTRÁTORSKÝM funkčním:

1) Na hlavní obrazovce, která se zobrazí po ZAPNUTÍ přístroje, stiskněte ikonu "Menu".

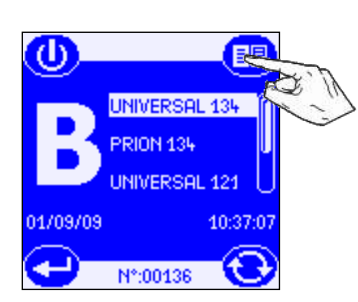

2) Procházejte volby, dokud se nezvýrazní volba "Ověření uživatele" a potvrďte.

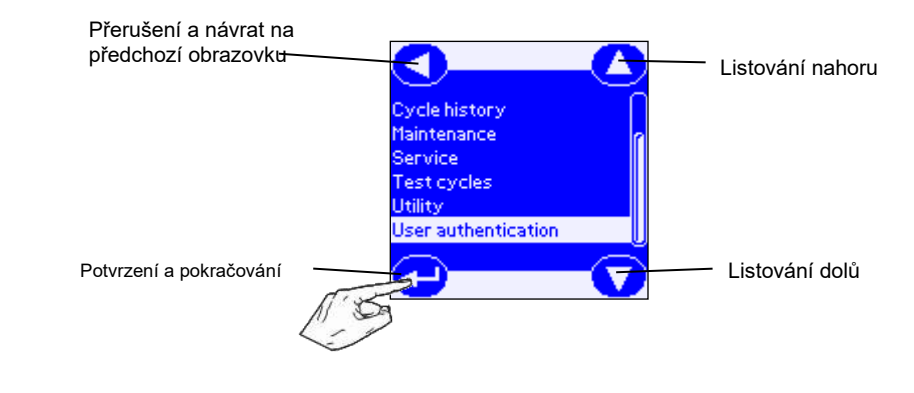

3) Zobrazí se seznam uživatelů: přejděte na seznam, dokud se nezvýrazní ADMINISTRÁTOR a potvrďte.

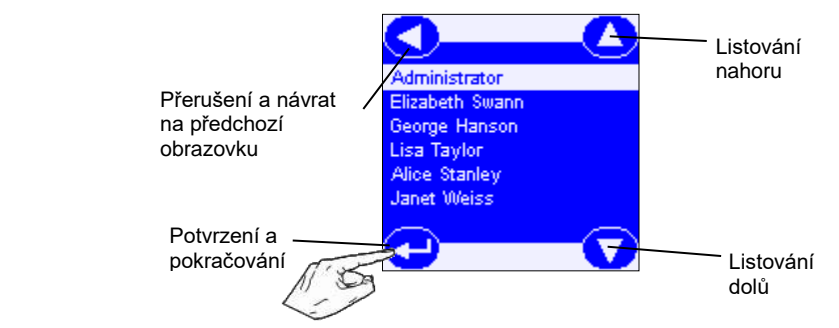

4) Zadejte tajné heslo, abyste získali přístup k funkcím ADMINISTRÁTORA. (Výchozí heslo administrátora (a pro každého nového uživatele) je 0000.)

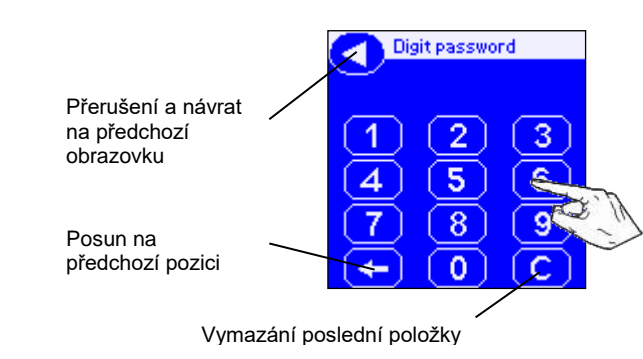

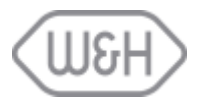

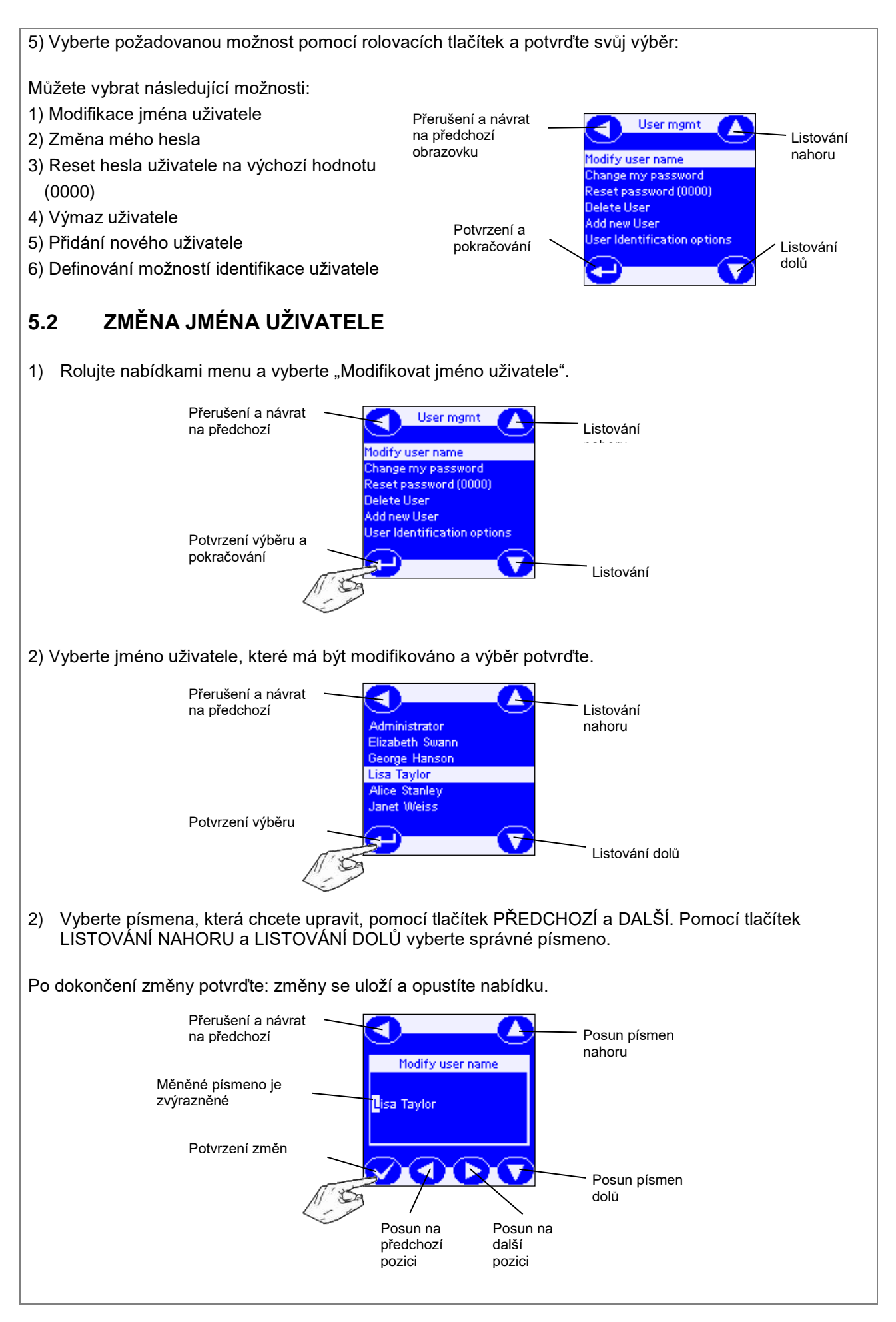

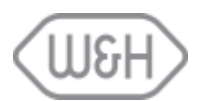

## 5.3 ZMĚNA ADMINISTRÁTORSKÉHO HESLA

Výchozí heslo administrátora (a pro každého nového uživatele) je 0000.

Chcete-li změnit heslo ADMINISTRÁTORA, postupujte následovně:

1) Rolujte nabídkami menu a vyberte možnost "Změnit moje heslo" a výběr potvrďte.

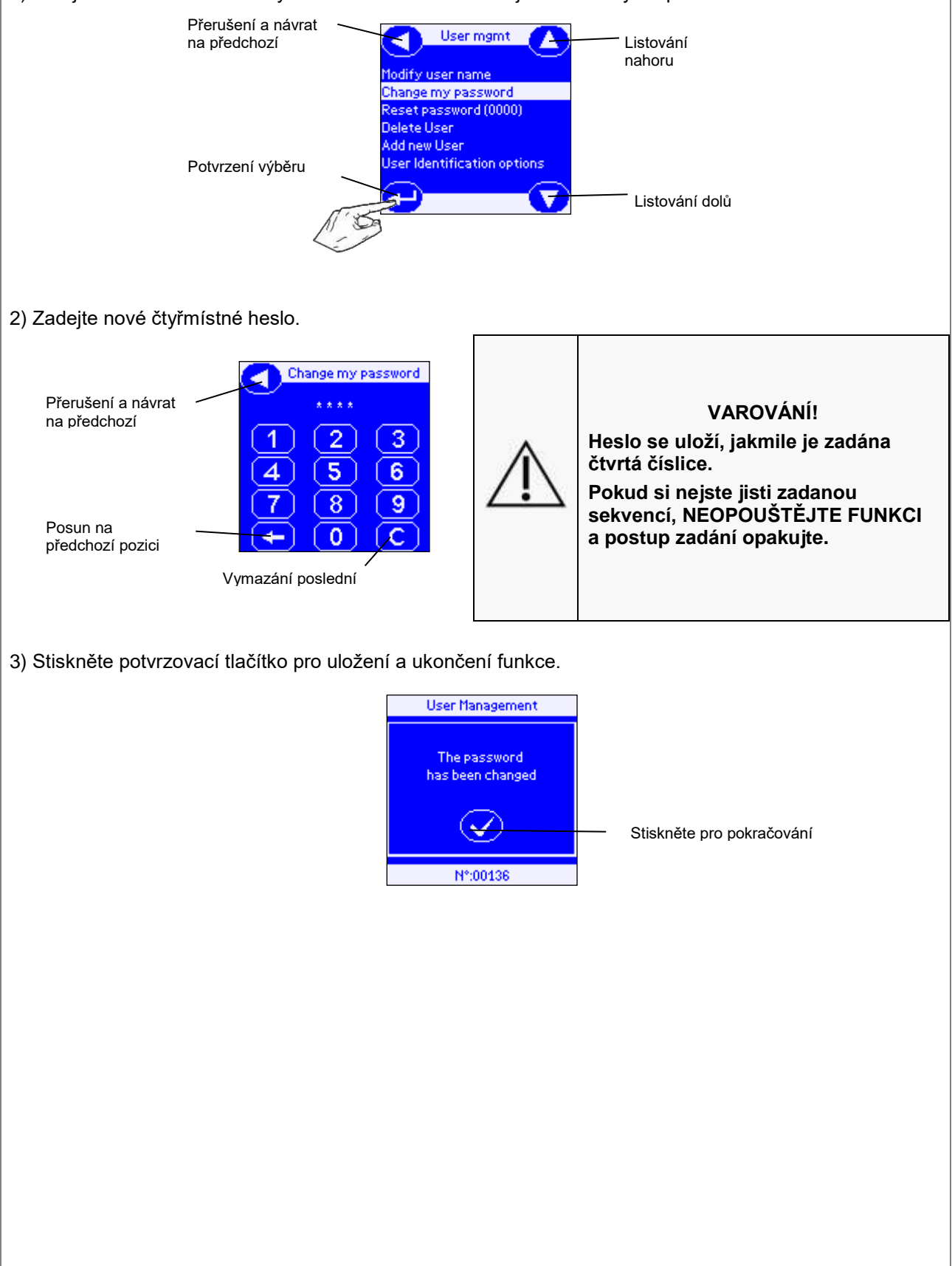

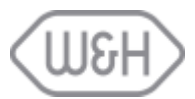

## 5.4 RESET UŽIVATELSKÉHO HESLA NA VÝCHOZÍ HODNOTU (0000)

Tuto funkci použijte, pokud uživatel ztratí nebo zapomene své vlastní heslo: lze jej resetovat na "0000", takže uživatel může zadat "0000" a uložit nové platné heslo.

Chcete-li obnovit heslo uživatele, postupujte následovně:

1) Rolujte v menu a vyberte možnost "Reset hesla (0000)" a potvrďte výběr.

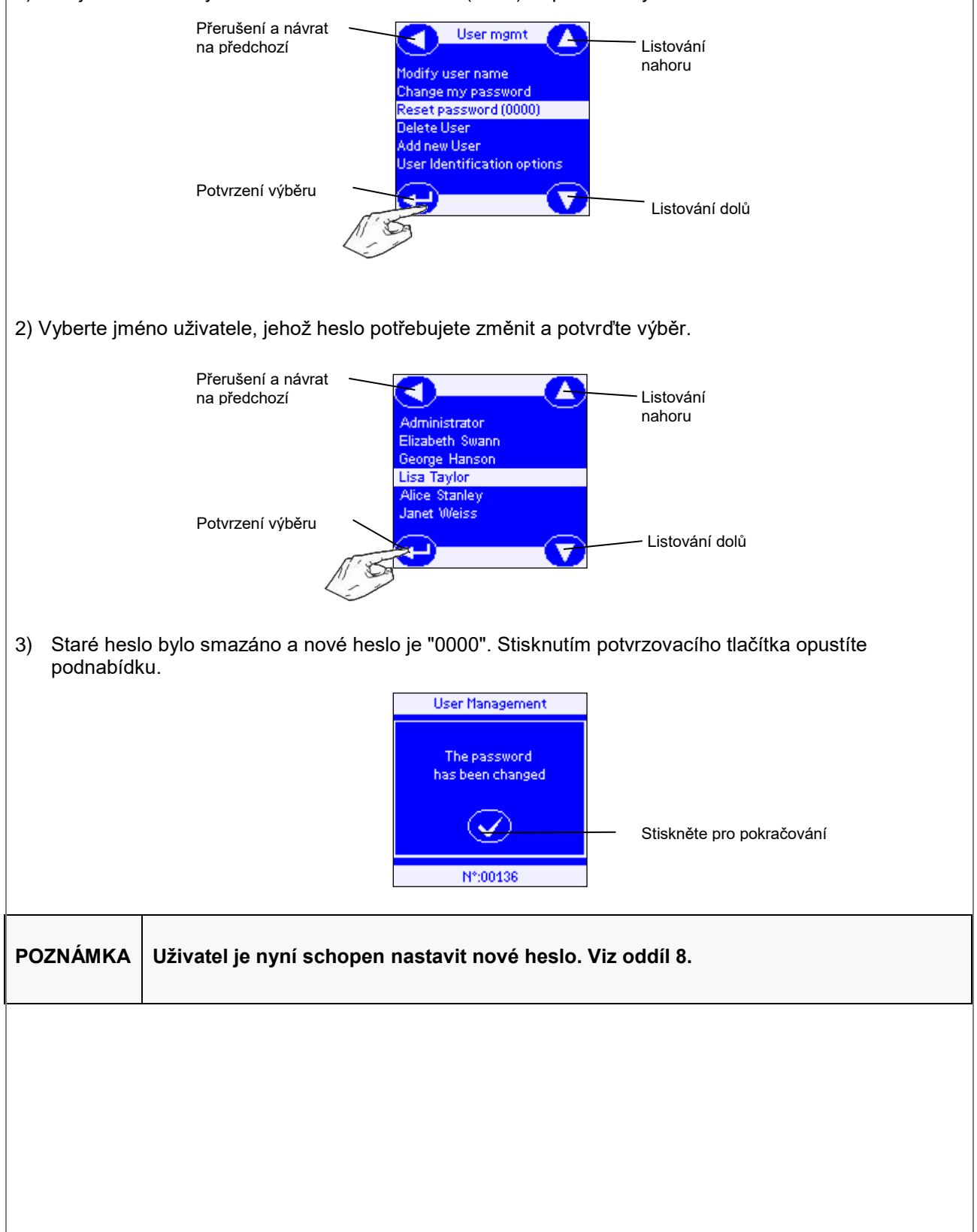

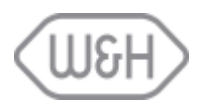

#### 5.5 VYMAZÁNÍ UŽIVATELE

Pro smazání uživatele, který dlouhodobě sterilizátor nepoužíval, postupujte následovně:: 1) Rolujte v menu a vyberte možnost "Výmaz uživatele".

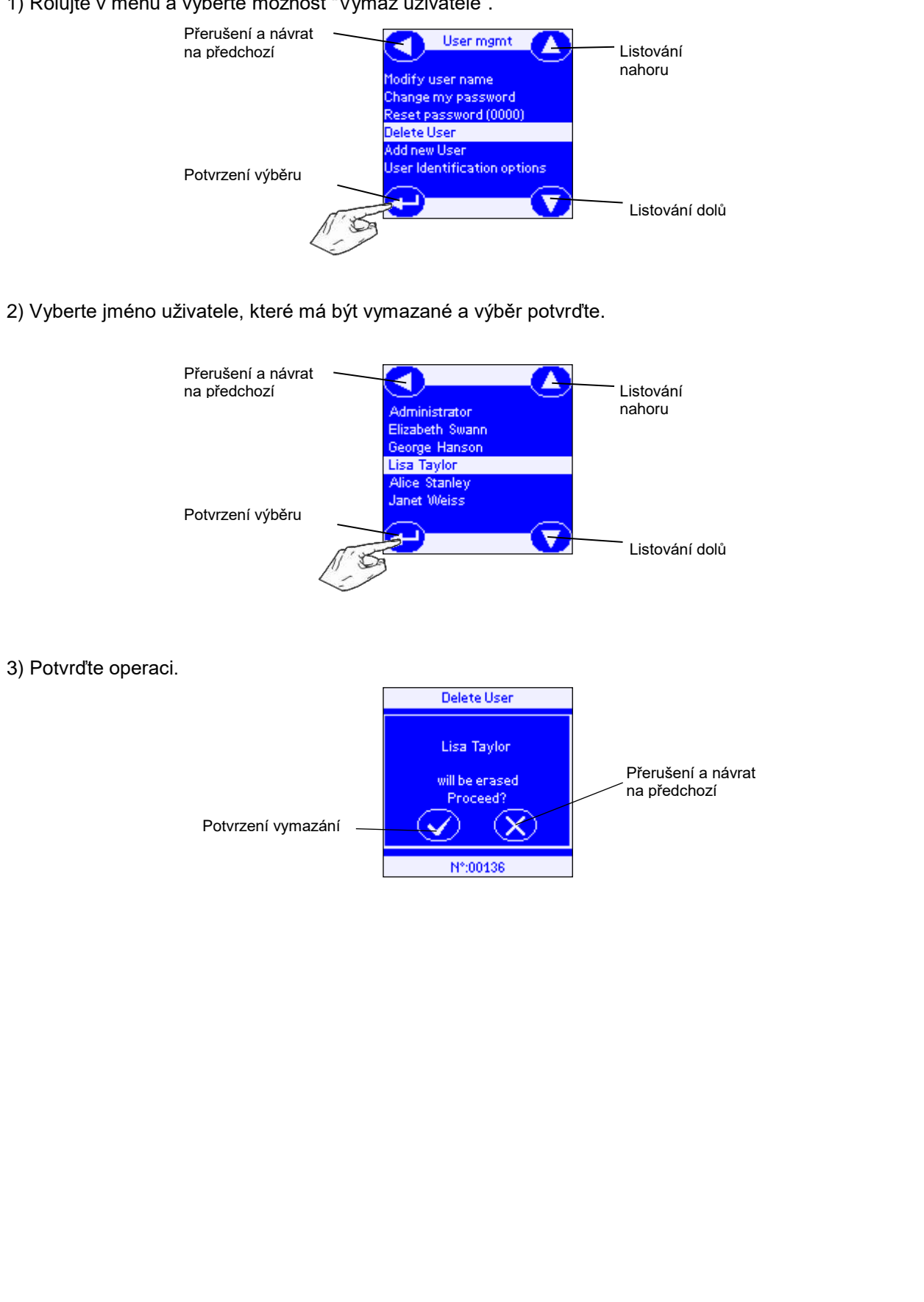

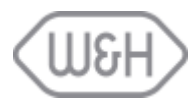

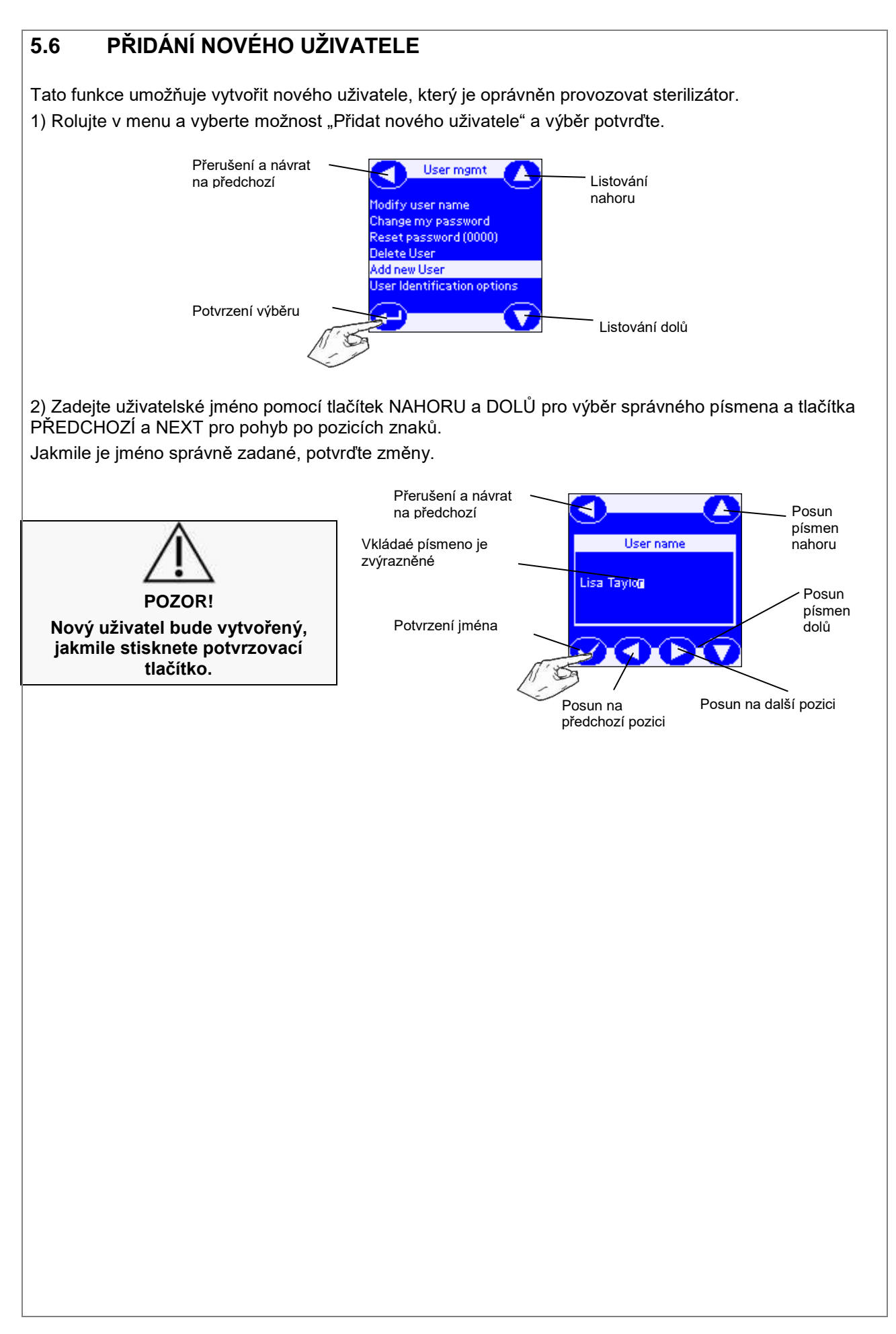

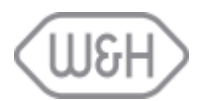

#### 5.7 NASTAVENÍ MOŽNOSTÍ IDENTIFIKACE UŽIVATELE PRO VŠECHNY UŽIVATELE

V závislosti na organizaci praxe a požadavcích na sledovatelnost může ADMINISTRÁTOR nastavit následující možnosti:

- Identifikace a uložení operátora, který zahájil cyklus;
- Začátek cyklu chráněného heslem, jakmile byl identifikován operátor;
- Identifikace a uložení operátora, který uvolnil náplň;
- Zablokování náplně chráněné heslem a tisk etiket, jakmile byl identifikován operátor.

1) Rolujte v menu a vyberte možnost "Možnosti identifikace uživatele".

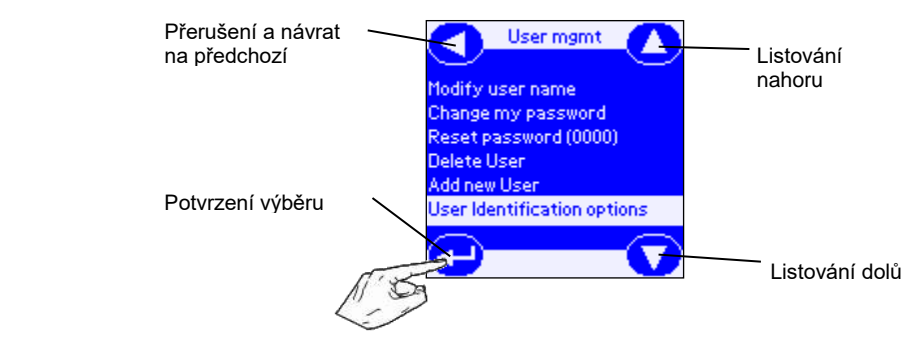

2) Objeví se následující obrazovka. Pomocí tlačítek NAHORU a DOLŮ a aktivujte/deaktivujte každou volbu ZAŠKRTÁVACÍM tlačítkem. Symbol "**√**" potvrzuje, že možnost byla aktivována.

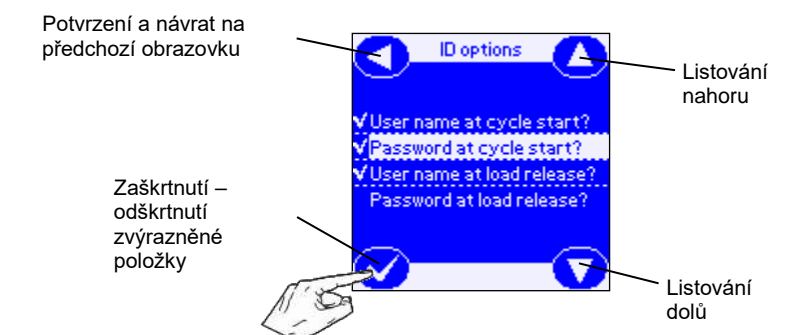

Následující možnosti mohou být aktivované:

#### - Jméno uživatele při startu cyklu:

Když byl cyklus vybraný a spuštěný, bude uživatel požádán, aby se sám identifikoval. Jméno operátora bude uložené a zahrnuté do zprávy o cyklu.

Je-li tato volba aktivována a není identifikován žádný operátor, cyklus nebude možné spustit.

#### - Heslo uživatele na začátku cyklu:

Jakmile bude uživatel identifikován, bude požádán o zadání tajného hesla.

Pokud je heslo zadáno nesprávně, cyklus nebude možné spustit.

#### - Jméno uživatele při uvolnění náplně:

Když jsou dveře na konci cyklu otevřené, bude uživatel požádán, aby se identifikoval, aby uvolnil náplň. Uživatelské jméno bude uloženo, zahrnuto do zprávy o cyklu a vytištěno na identifikačních etiketách náplně.

Je-li tato možnost aktivována a není identifikován žádný uživatel, etikety nebudou vytištěné.

#### - Heslo uživatele při uvolnění náplně:

Jakmile bude uživatel identifikován, bude požádán o zadání tajného hesla

Pokud je heslo zadáno nesprávně, etikety nebudou vytištěné.

|          | - Použití bosol lzo aktivovat pouzo tobdy, pokud byla aktivována příslušná možnost            |
|----------|-----------------------------------------------------------------------------------------------|
|          | identifikaça                                                                                  |
| POZNÁMKY |                                                                                               |
|          | <ul> <li>Vybrané možnosti identifikace uživatelů platí pro všechny operátory i pro</li> </ul> |
|          | administrátory.                                                                               |

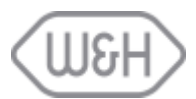

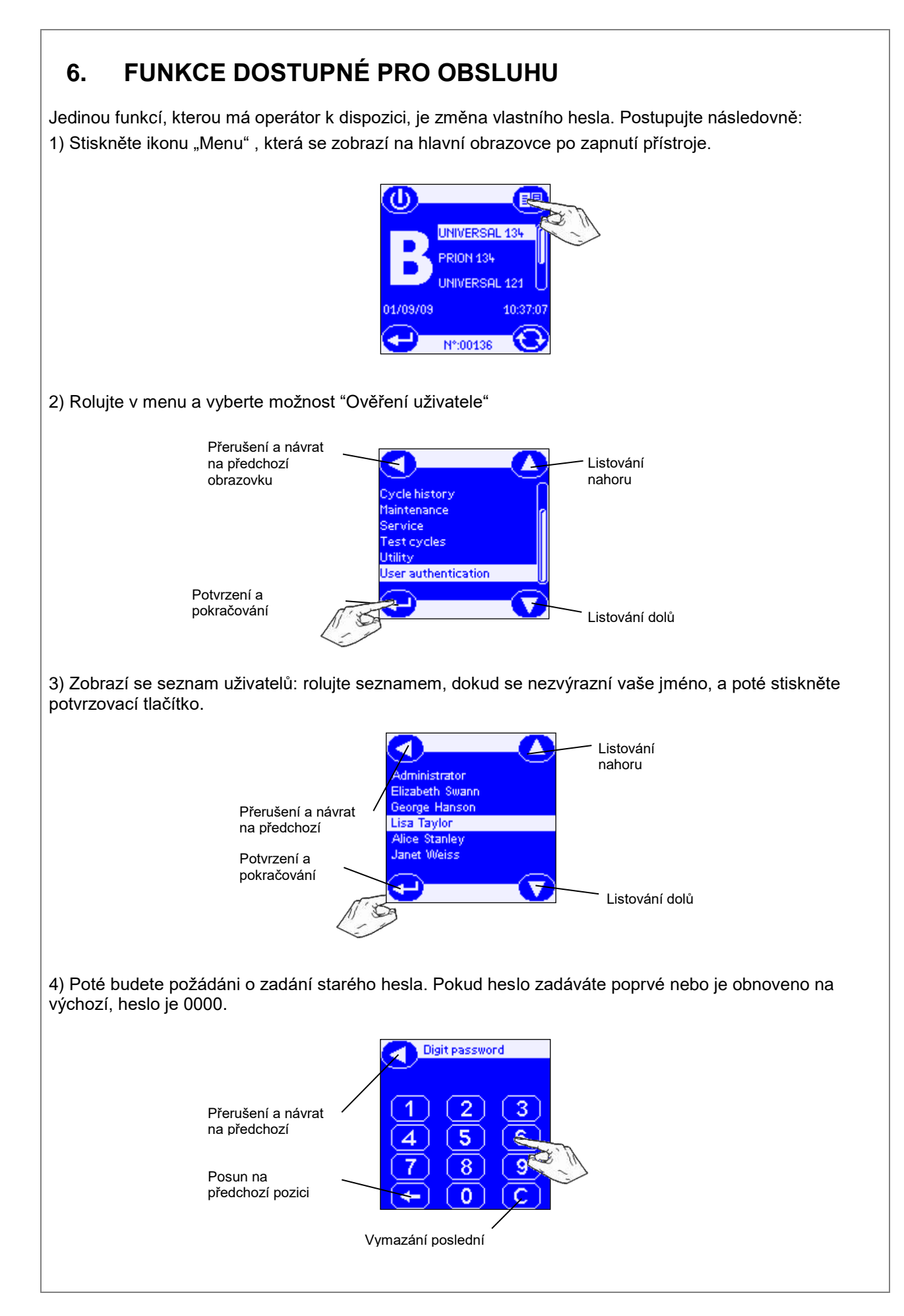

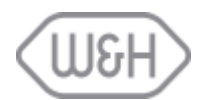

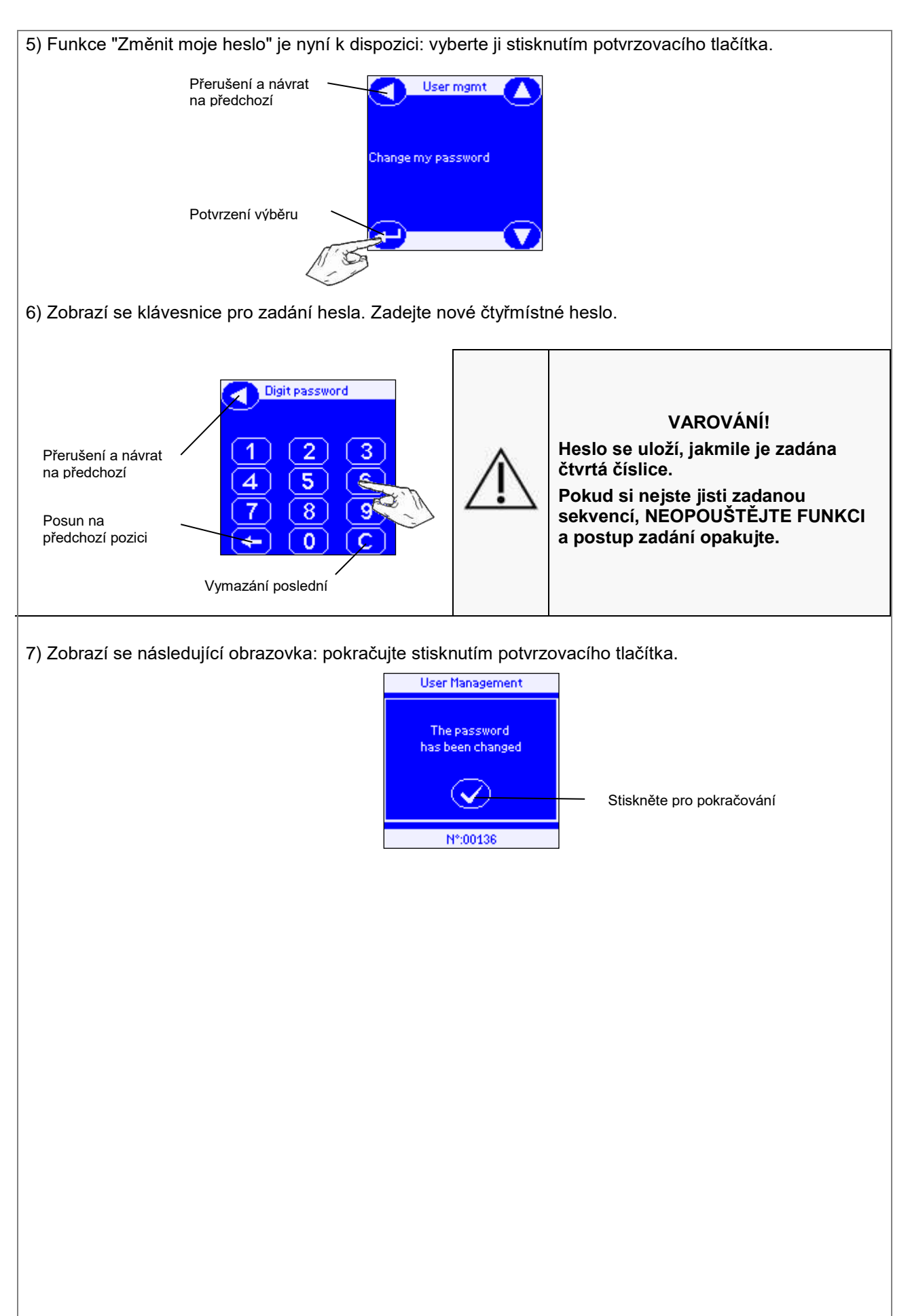

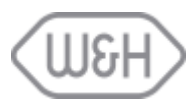

## 7. SPUŠTĚNÍ A UKONČENÍ STERILIZAČNÍHO CYKLU S IDENTIFIKACÍ UŽIVATELE

Pokyny uvedené v této kapitole jsou platné pouze v případě, že tiskárna etiket je POZNÁMKA správně připojena a tisk etiket je nastaven na automatický a / nebo manuální (viz § 6.1.4 až 6.1.7 návodu k použití sterilizátorů LISA 300-500).

#### 7.1 ZAHÁJENÍ STERILIZAČNÍHO CYKLU

Kroky potřebné pro zahájení sterilizačního cyklu jsou v podstatě stejné jako v návodu k použití sterilizátorů LISA 300 - 500, kapitola 7.1.1, s následujícími změnami:

- Po výběru a potvrzení cyklu, je-li aktivována možnost "Identifikace při startu cyklu", se zobrazí seznam všech oprávněných uživatelů.

Rolujte seznamem dokud se Vaše jméno nezvýrazní a potvrďte volbu.

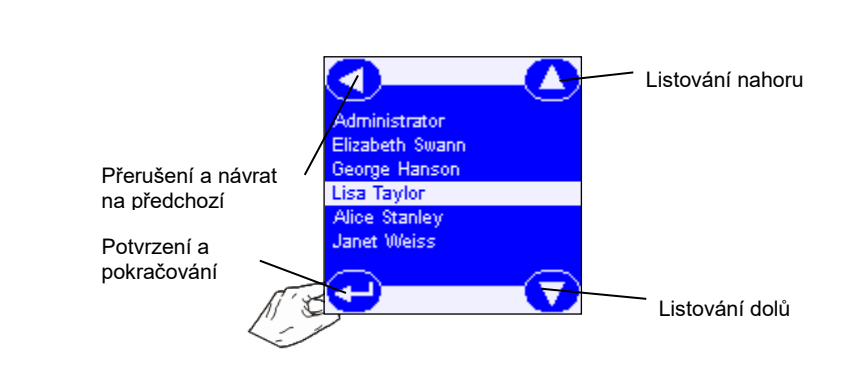

 Pokud je aktivována volba "Heslo při startu cyklu", zobrazí se klávesnice pro zadání hesla.
 Zadejte heslo pro spuštění sterilizačního cyklu, jak je popsáno v kapitole 7.1.1 návodu k použití LISA 300-500.

Uživatel, který spustil cyklus, bude uložen.

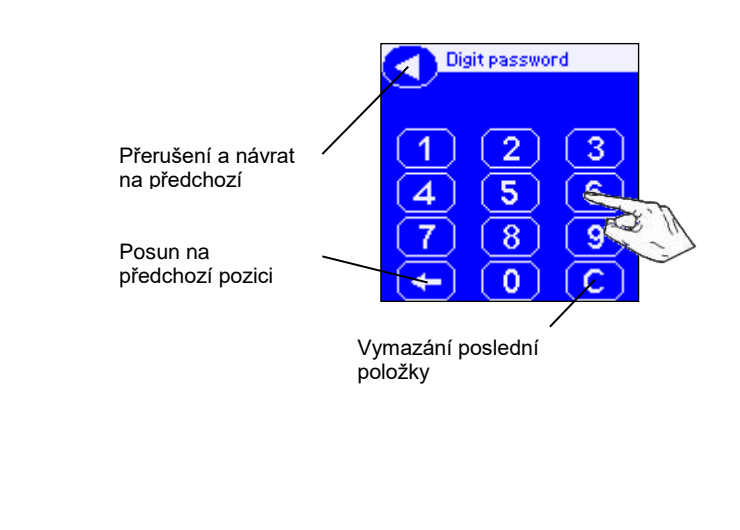

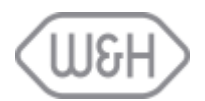

## 7.2 KONEC STERILIZAČNÍHO CYKLU

Na konci cyklu při otevření dveří, je-li aktivována volba "Uživatelské jméno při uvolnění zátěže", se zobrazí seznam všech oprávněných uživatelů.

Rolujte seznamem, dokud se Vaše jméno nezvýrazní a potvrďte volbu.

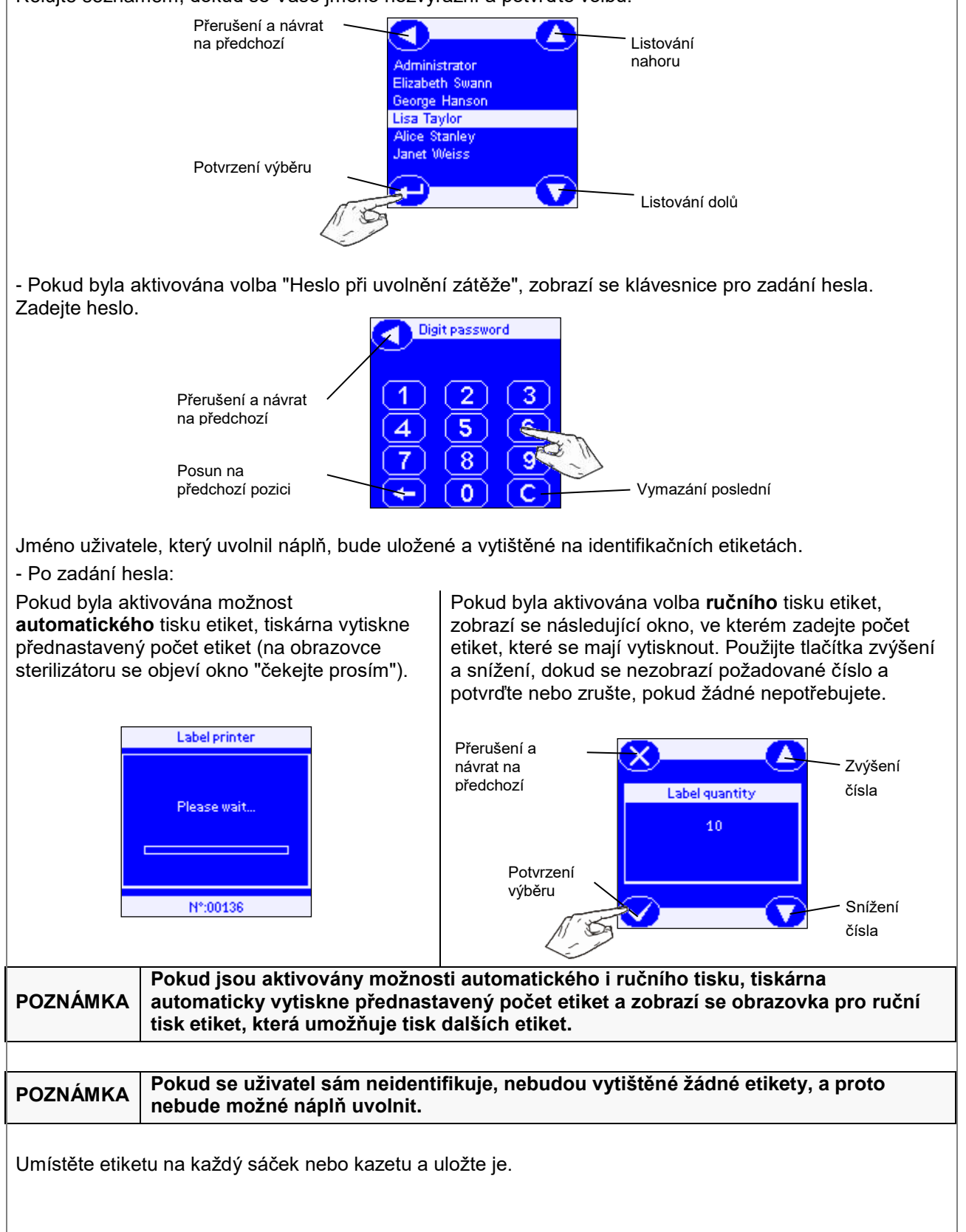

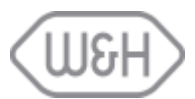

## 8. SERVIS

## 8.1 VÝMĚNA SPOTŘEBNÍHO MATERIÁLU

Postupujte podle pokynů uvedených v příručce tiskárny a průvodce rychlým spuštěním výměny tiskových náplní a etiket.

## 8.2 DOSTUPNÝ SPOTŘEBNÍ MATERIÁL

| Obj.č.   | Popis                                      | Obsah                                                                   |
|----------|--------------------------------------------|-------------------------------------------------------------------------|
| A810500X | Sada spotřebního materiálu<br>pro LisaSafe | 2 roličky etiket, 2100 etiket na každé<br>2 černých inkoustových náplní |

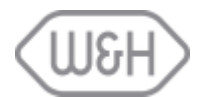

Výrobce:

W&H Sterilization S.r.l Italy, I-24060 Brusaporto (BG) Via Bolgara, 2 t +39/035/66 63 000 f +39/035/50 96 988 Dodavatel: